Manual de registro para nuevos Distribuidores Independientes desde MyHerbalife.com

# Fácil y rápido

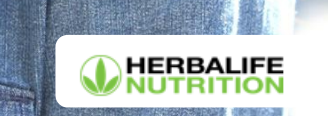

# Puntos importantes a considerar para asegurar tu registro en línea:

- Ten a la mano el número de ID y el apellido de tu patrocinador.
- Durante el proceso, te enviaremos un código de seis dígitos al número celular que registres, por lo que es importante que lo tengas a la mano para avanzar.
- Durante el registro, te solicitaremos cargar una copia de tu documento de identidad por ambas caras.
- Podrás comprar tu kit de registro en línea, para lo cual necesitarás realizar el pago con tu tarjeta de crédito, débito, Nequi o Daviplata.

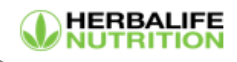

Ingresa a www.MyHerbalife.com y selecciona tu país de residencia.

2

Haz clic en "Regístrate en línea aquí" para comenzar a completar tu solicitud.

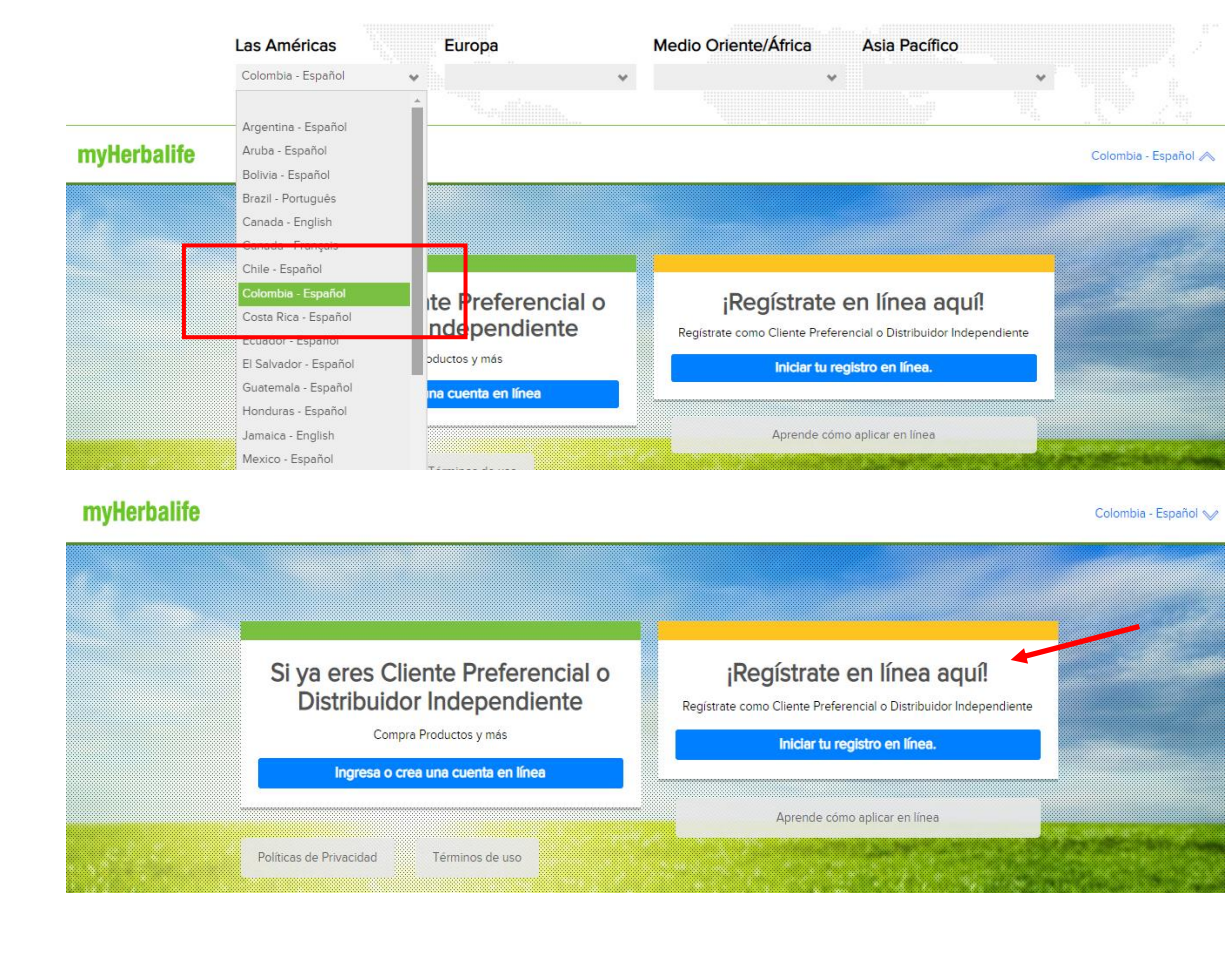

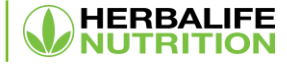

A continuación crearás tu acceso para entrar a MyHerbalife.com, registra tu dirección de correo electrónico y crea una contraseña segura y de fácil recordación, recuerda que solo puedes registrar tu correo personal, no debes usar el de otra persona.

A continuación, has clic en la caja para marcar que no eres un robot Has clic en el botón "crear una cuenta"

# Herbalife

para acceder a tu cuenta en MyHerbalife, hacer pedidos y más...

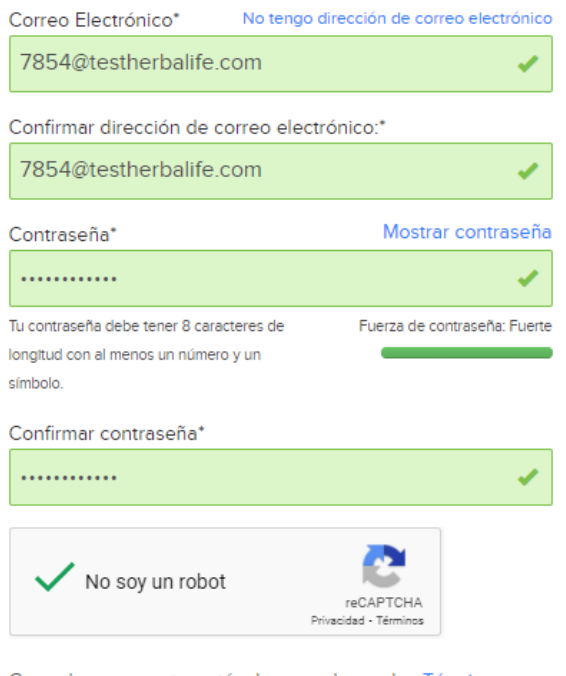

Creando una cuenta, estás de acuerdo con los Términos y Condiciones de uso y la Política de Privacidad de Herbalife.

Crear una cuenta

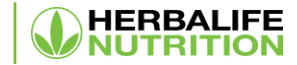

A continuación debes ingresar tu número celular y el país, has clic en el botón "Actualizar"

# Ayúdanos a verificar tu identidad

Este paso de verificación proporciona una capa adicional de protección para tu Nombre de Usuario y Contraseña.

Por favor introduce un número de teléfono celular.

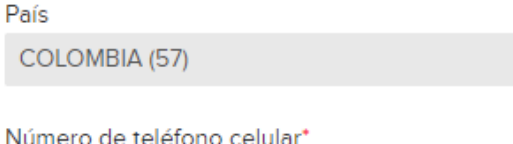

Numero de telefono ce

XXXXXXXXXX

Cancelar

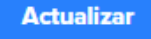

Ahora realizaremos un proceso de validación por tu seguridad, enviaremos un código por SMS y automáticamente recibirás un número de seis dígitos a través de mensaje de texto a tu celular, una vez lo recibas, ingrésalo y haz clic en el botón continuar

# Introduce el código de verificación

Se ha enviado un código de verificación a +57 \*\*\*\*\*2253.

Si no has recibido tu código de verificación, puedes solicitar uno nuevo después de 30 segundos.

Tu código caducará en: 4 minutos 57 segundos

Código de verificación

Introduce el código de verificación

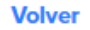

Reenviar código

Continuar

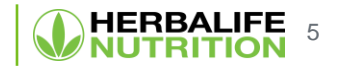

A continuación selecciona la opción "Regístrate como Distribuidor Independiente Herbalife Nutrition".

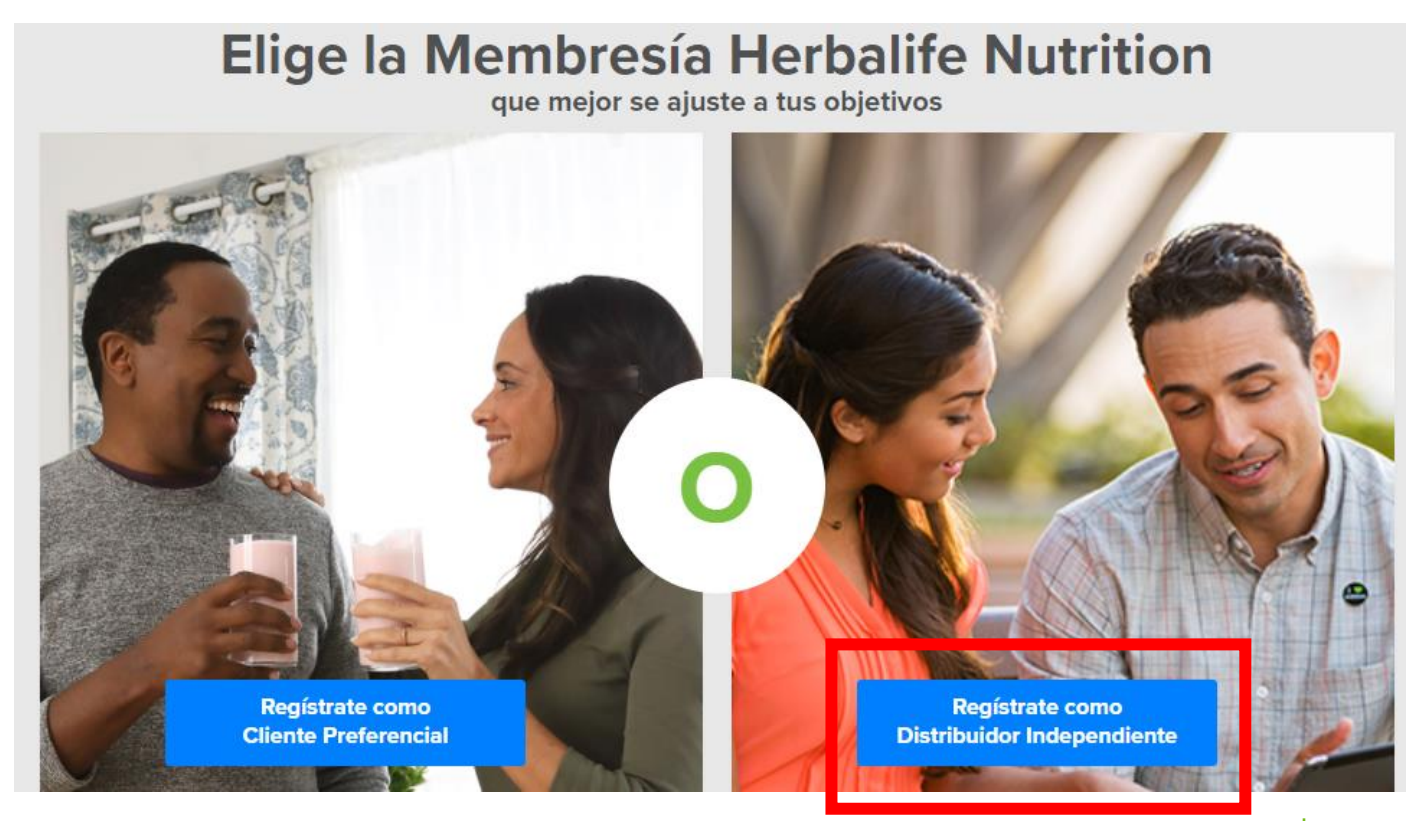

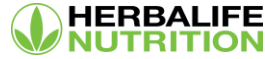

Ahora deberás ingresar los datos de tu patrocinador, su número de identificación Herbalife Nutrition y las tres primeras letras de su apellido.

Por favor indica los datos del Distribuidor Independiente que te está Patrocinando o del Cliente Preferencial (Referente) que te refirió a Herbalife Nutrition

Número de identificación Herbalife Nutrition (ID) del Distribuidor Independiente (Patrocinador) o del Cliente Preferencial que te refirió (Referente)\*

El número de identificación Herbalife Nutrition (ID) es un código de 8 a 10 dígitos, que puede incluir letras y/o números, que tu Distribuidor Independiente (Patrocinador) o el Cliente Preferente que te refirió (Referente) debió haberte dado para completar tu solicitud en línea. Si no conoces su número de ID, por favor ponte en contacto con él para que te ayude.

Apellido del Distribuidor Independiente que te patrocina o del Cliente Preferencial que te refirió (Primeras tres letras)\* 7

A continuación registra tus datos personales, tu nombre, apellido, género y fecha de nacimiento.

#### Nombre\*

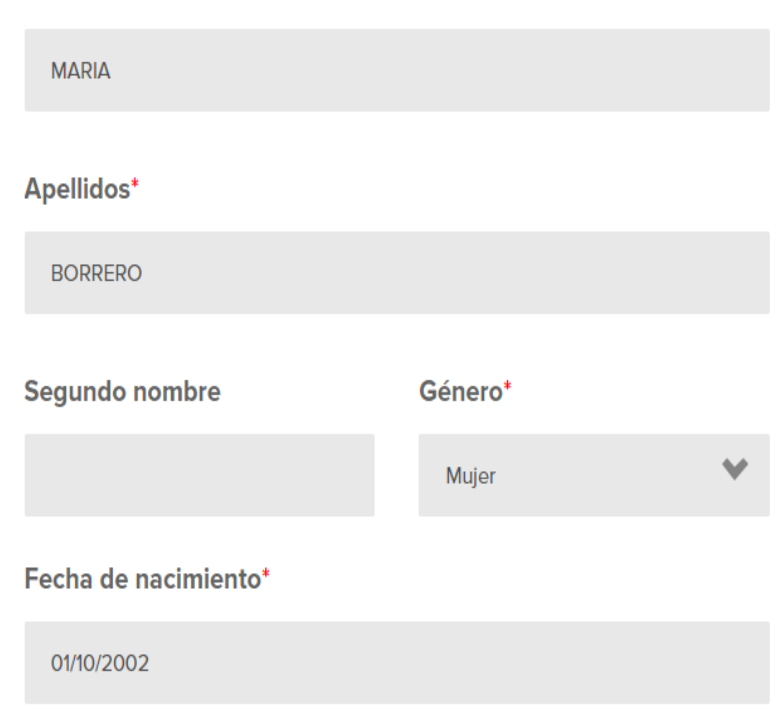

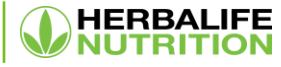

## Documento de Identidad \*

Selecciona el tipo de documento y registra el número.

Selecciona una opción

Selecciona una opción Cédula de Ciudadanía Cedula de Extranjería

Permiso Especial de Permanencia (PEP)

A continuación, registra tu dirección completa, departamento y ciudad.

#### **Dirección completa:\***

Tenga en cuenta que para el ingreso de dirección solo podrá usar letras y números (Ningún carácter especial como "",  $\#_r$ ). Por favor consulte aqui la nomenclatura sugerida de la DIAN para la creación de tu dirección.

#### Completa el resto de tu dirección (de ser necesario)

Departamento\*

Selecciona una opción

Y

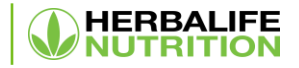

A continuación tendrás la opción de registrarte para recibir información por correo electrónico sobre productos, promociones, noticias, eventos y mucho más. Para confirmar que deseas recibir información, ingresa tu dirección de correo electrónico y selecciona la casilla en blanco para confirmar.

#### Dirección de correo electrónico:\*\*

camicami@testherbalife.com

Tu autorización expresa a Herbalife Nutrition para el tratamiento de tus datos personales es necesaria para que puedas continuar con tu registro, pues Herbalife Nutrition no puede registrar tu Membresía sin dicha autorización.

Al hacer clic, yo entiendo y reconozco que he sido informado sobre la Política de Privacidad de Herbalife Nutrition disponible en http://www.herbalife.com.co/politica-privacidad. Yo autorizo libremente y sin restricciones y en forma específica, informada, expresa e individual, a Herbalife Nutrition para que trate, recopile, use y comparta (local e internacionalmente) mis datos personales de conformidad con la referida política de privacidad y para los propósitos previstos en la misma. Al hacer clic, acepto que mis datos personales se puedan compartir con Distribuidores Independientes en mi línea ascendente, como Responsables separados e independientes, de acuerdo con la mencionada política de 11

Si ya cuentas con tu kit de registro, deberás ingresar los siguientes datos: tu ID de solicitud y tu código on line. Si aún no cuentas con tu kit, continúa diligenciando esta planilla para adquirirlo.

¿Ya has comprado el Kit de registro Herbalife Nutrition (HMP, por sus siglas en inglés)?

Sí No

¿Tú o tu cónyuge/pareja han sido Distribuidores Independientes o Clientes Preferenciales Herbalife Nutrition o han participado en alguna Membresía Herbalife Nutrition en el pasado?

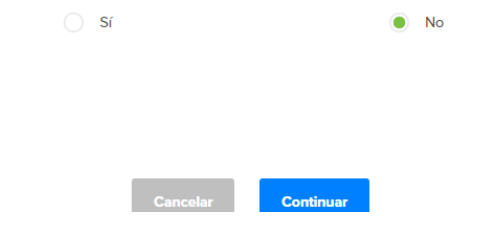

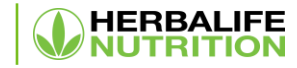

En el siguiente paso deberás cargar una copia de tu documento de identidad, por ambas caras.

A continuación deberás leer y aceptar las Garantías del Estándar de Oro y el acuerdo de aplicación de membresía.

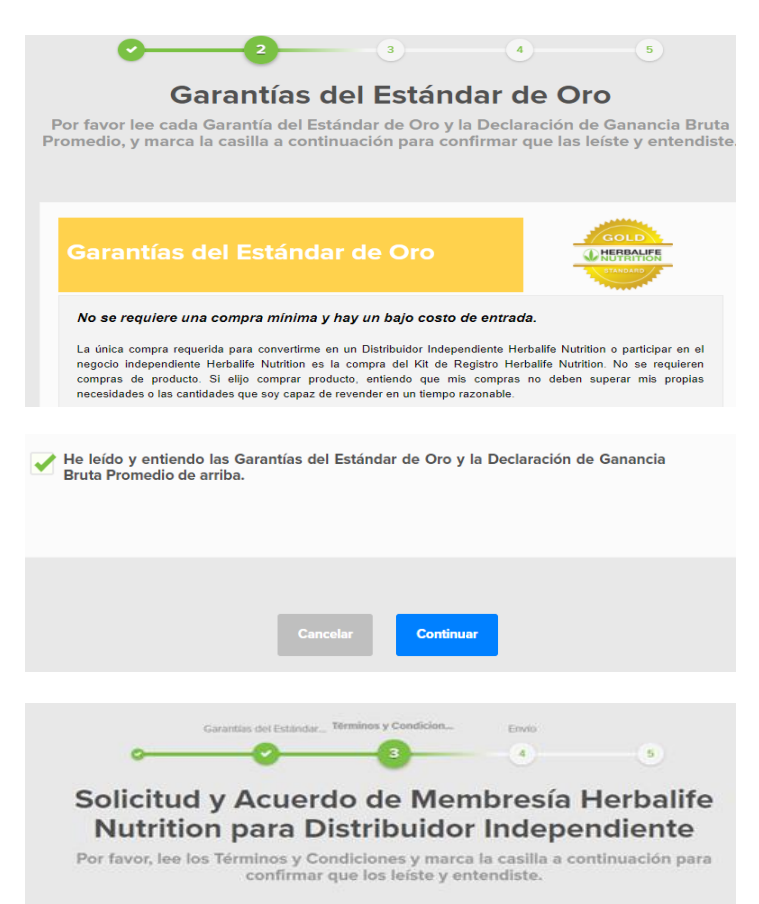

Se requiere una copia escaneada de tu documento de identidad, por ambas caras.

(El archivo debe ser un archivo jpg, bmp o pdf y 4MB).

Documento de Identidad

Documento de identidad cara frontal \*

Selecciona un archivo Documento de identidad cara posterior\* Selecciona un archivo

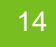

Confirma la dirección de envío para tu kit.

## Kit de Registro Herbalife Nutrition para Distribuidor Independiente.

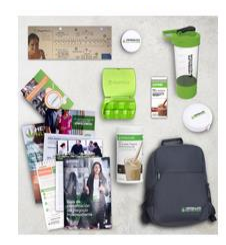

Este kit contiene todo lo que necesitas para empezar como Distribuidor Independiente. En él encontrarás una Solicitud y Acuerdo de Membresía de Distribuidor Independiente Herbalife Nutrition, así como una maleta Herbalife Nutrition, guía de presentación del negocio independiente, un Batido Nutricional Fórmula 1 sabor Cookies & Cream, folleto de bienvenida con

### Opciones de envío o retiro

Información de envío o retiro

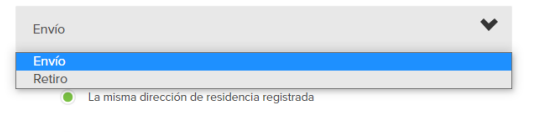

Agregar otra dirección para el envío

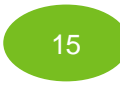

Realiza el pago en línea.

Kit de Registro Herbalife Nutrition para Distribuidor

Independiente. SKU H257

**Colocar Pedido** 

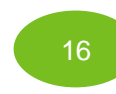

Listo, ahora eres un Distribuidor Independiente, toma nota de tu número de ID.

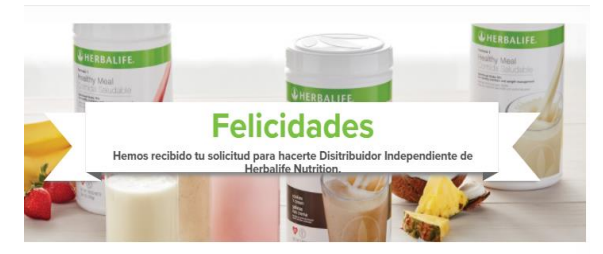

Tu ID de Asociado

## XXXXXXX

Recibirás un correo electrónico de confirmación en breve a yeseni@testherbalife.com para confirmar tu solicitud.

### Método de pago

Pago con Tarjeta de Credito O Pago con PSE

18

Será redirigido al sitio web de PayU para completar el pago.

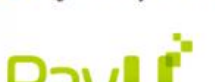

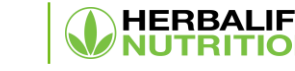

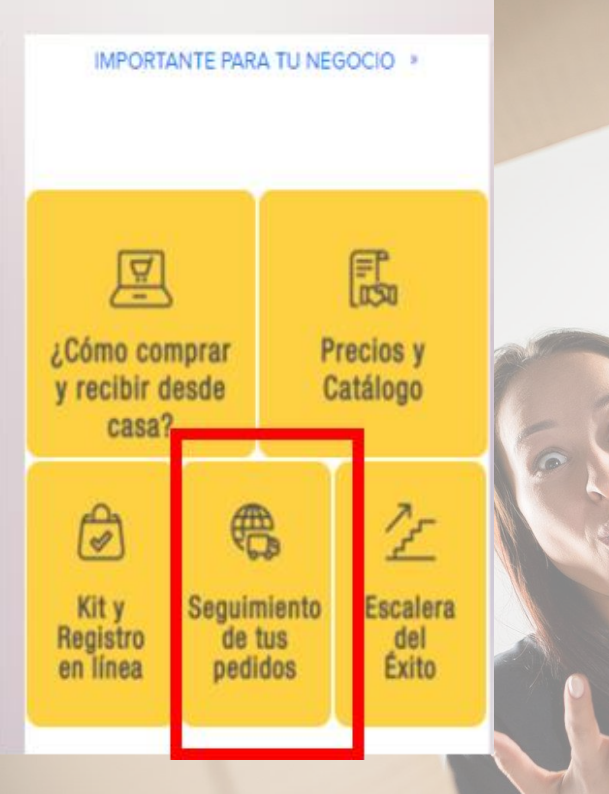

# Haz seguimiento al pedido de tu kit con nuestras transportadoras aliadas

- Después de recibir el pago de tu kit de registro iniciamos el proceso de alistamiento y envío.
- En el transcurso de las siguientes seis horas hábiles recibirás un mensaje de texto a tu celular registrado con el número de la guía y la transportadora con la que ha sido enviado tu pedido.
  - Si tu dirección de entrega es en las ciudades principales, el tiempo de entrega es entre 24 y 48 horas.
- Si tu dirección de entrega es en zonas rurales, el tiempo puede variar entre 3 y 7 días.
- En la página principal de MyHerbalife.com podrás hacer clic en la opción, "Seguimiento de tus pedidos", ingresar con tu número de ID y tu número de pedido y monitorear el estado de tu orden de pedido.

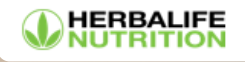